## Авторизация в личном кабинете контрагента

| → C 🔒 lkk.aserv                      | <i>v</i> isvrn.ru                                                                                                  |                                                                                                    |                                                   | *                |                |
|--------------------------------------|----------------------------------------------------------------------------------------------------|----------------------------------------------------------------------------------------------------|---------------------------------------------------|------------------|----------------|
|                                      |                                                                                                    |                                                                                                    |                                                   |                  | _              |
|                                      | КОМПАНИЯ<br><b>А-СЕРВИС</b><br>Личный кабинет контрагента                                                          | 8 (<br>пн-                                                                                             | <b>473) 220-5</b><br>пт 08:30 - 17:3(             | <b>7-75</b>      | 5              |
| Авторизация Поря                     | адок работы Поставщикам Кон<br>_                                                                                   | накты                                                                                                  |                                                   |                  |                |
| Вход                                 | Покупателям                                                                                                    |                                                                                                    |                                                   |                  |                |
| ЛОГИН                                |                                                                                                    | <u>С нами выгодно</u>                                                                                  | <u>Индивидуаль</u>                                | ные ц            | цены           |
| пароль                               | Зарегистрироваться                                                                                                 | Огромный ассортимент                                                                                   | <u>Оригинальна</u>                                | <u>я про,</u>    | ц <u>укция</u> |
| Начать работу<br>Восстановить пароль | <b>А-СЕРВИС</b> работает с 2010<br>Компания занимается пост<br>чернозёмный регион. Пост<br>Кулской Тамбовской Липе | ) года.<br>гавками автомасел и расходн<br>гавки товара производятся по<br>ецкой областям согласно грас | иков на центра<br>) Воронежской,<br>фика лоставок | ільно-<br>, Белг | ородско        |

## Перейдите по адресу <u>https://lkk.aservisvrn.ru/</u>

- Если Вы зарегистрированы авторизуйтесь, используя свои учетные данные
- Если забыли пароль воспользуйтесь ссылкой «восстановить пароль»
- Если Вы не зарегистрированы заполните анкету нажав кнопку «Зарегистрироваться» и дождитесь звонка менеджера.

Пользователи ранее работавшие на сайте <u>https://aservisvrn.ru/</u> имеют те же логины(пароль необходимо восстановить или воспользоваться выданным паролем при переезде на сайт https://lkk.aservisvrn.ru/)

## Основной интерфейс личного кабинета

| Главная. Личный кабинет контр х +                                        |                                                                                               |                                                               |                                                           | ~ - <b>o</b> ×                                                                                                    |
|--------------------------------------------------------------------------|-----------------------------------------------------------------------------------------------|---------------------------------------------------------------|-----------------------------------------------------------|----------------------------------------------------------------------------------------------------|
| ← → C 🔒 lkk.aservisvrn.ru                                                |                                                                                               |                                                               |                                                           | 🖻 🏠 🛱 🚺 🚺                                                                                                    |
| Компания 1<br>А-сервис                                                   | Поиск 2                                                                                       |                                                               | Q 8 (473) :                                               | 220-57-75 Время работы:<br>пн-пт. 08:30 - 17:30                                                                                                    |
| Личний кабинет контрагента<br>▲ Платонов Е.О. ИП, Воронеж<br>С Настройки | Смазка LAVR I<br>Многоцелевая, разных об<br>Посмотреть товары                                 | ремов<br>Макилоникание<br>Валоменто<br>Валоменто<br>Валоменто | ИРАЙ<br>IE!<br>и смазка LV-40<br>КМТ/<br>и лапроизводстве | Акции и новости в раздел         3           26.04.2022         Накинка! Тезіа - моторные масла и технических жидкостей премиук класса         Современные, всеезонные моторные масла, специально разработаны к применению в двигателях ведущих мировых автопроизводителей           20.04.2022         Селед Мотот полностью уходит из России           Американский концерн General Motors стал первым иностранивания General Motors стал первым иностранивы вотопроизводителем, который полностью решил уйти с российского рынка. Официальные дилеры |
| чилыра<br>Все разделы<br>История заказов<br>Контакты                     | Информация по контрагенту<br>Кредитный лимит: Р<br>Баланс: Р<br>Просроченная задолженность: Р | Ценообразование<br>Тип цены: Опт                              | Менеджер<br>ФИО:<br>Email: sale@aservisvrn.ru<br>Teneфoн: | уже получили уведомления о прекращении<br>поставок. Также стало известно о том, что<br>концерн увольняет всех сотрудников<br>российского офиса.<br>08.04.2022<br>Новая линейка мото LAVR                                                                                                    |
| Обратная связь                                                           | Новинки Новые разделы<br>4 набор 3 набор 8 набо<br>Вспомогательные 1000/0                     | р LV-40 Набор 2 Промывки Набор<br>2022 ТR1ISK                 | 10 Набор Набор 5 Раскоксовки<br>ОКС Distr                 | СаУК МОТО-для уверенного покорения<br>бездорожья и конфортных поездок на<br>дальние расстояния.<br>08.04.2022<br>W00. Новая автохимия в нашем<br>ассортименте                                                                                                    |
| Инструкции и документы                                                   | Адрес доставки Самовывоз 🗹<br>г. Воронеж, ул. Револк                                          | оции 1905 года, д. 86                                         |                                                           | 🃜 Корзина (0)                                                                                                    |

- Левая навигационная панель.
   Перемещение по основным страницам сайта. Выход из системы. На странице «настройки» можно сменить пароль пользователя
- 2. Поиск с предварительным выводом результатов. Телефон и время работы компании.
- 3. Уведомления. Оповещения об изменениях статусов заказа. Важные объявления от компании
- 4. Выбор адреса доставки заказа (самовывоз и фактический адрес). Корзина
- 5. Контентная часть (все кроме пунктов 1-4) отображает различную информацию в зависимости от расположения на сайте

## Покупка товара

Перейдите в интересующий Вас раздел каталога или воспользуйтесь поиском в верхней части сайта.

| ⊗ Karanor × +                                                                                                    |                                                                                                    |                                                                    |                                                                                                    |                                                                                       |                                                                            |                                                                                  |                                                                                                    | ~ - 0                                 | × |
|----------------------------------------------------------------------------------------------------|----------------------------------------------------------------------------------------------------|--------------------------------------------------------------------|----------------------------------------------------------------------------------------------------|---------------------------------------------------------------------------------------|----------------------------------------------------------------------------|----------------------------------------------------------------------------------|----------------------------------------------------------------------------------------------------|---------------------------------------|---|
| ← → C                                                                                                    | omasla326/                                                                                                    |                                                                    |                                                                                                    |                                                                                       |                                                                            |                                                                                  |                                                                                                    | 🖻 🌣 🗰 🔳 📵                             | : |
| Компания<br>А-сервис                                                                                                    | Поиск                                                                                                    |                                                                    |                                                                                                    |                                                                                       |                                                                            | ۹                                                                                | 8 (473) 220-57-75                                                                                                    | Время работы:<br>пн-пт. 08:30 - 17:30 | Ì |
| Личный кабинет контрагента<br>Платонов Е.О. ИП, Воронеж<br>Ф Настройки • Выход<br>Главная<br>Каталог<br>Автозапчасти<br>Автозапчасти<br>Автозаричасти<br>Секих захигание | Автомасла и жидкости AISIN [1]<br>Автомасла и жидкости AISIN [1]<br>Автомасла и жидкости Chery [1]<br>Автомасла и жидкости ENEOS [39]<br>Автомасла и жидкости Ford [2]<br>Автомасла и жидкости Grace OII [7]<br>Автомасла и жидкости Honda [6] | Автома<br>Автома<br>Автома<br>Автома<br>Автома<br>Автома<br>Автома | ісла и жидкости Нуц<br>ісла и жидкости Маз<br>ісла и жидкости Мег<br>ісла и жидкости Міts<br>ісла и жидкости Niss<br>ісла и жидкости Q8<br>ісла и жидкости Q9 | ndai (19)<br>da Eupona (3)<br>cedes (5)<br>subishi (1)<br>san (13)<br>(8)<br>(UKI (1) | Автомасла<br>Автомасла<br>Автомасла<br>Автомасла<br>Автомасла<br>Автомасла | и жидкость<br>и жидкость<br>и жидкость<br>и жидкость<br>и жидкость<br>и жидкость | I SWD Rheinot [16]<br>I TESLA [28]<br>I TOTACHI [18]<br>I Toyota Европа [8]<br>I Toyota Япония/США [6]<br>VW/AUDI [2] |                                       |   |
| Тормозные колодки<br>Фильтра                                                                                                    | Наименование                                                                                                    | Кол.шт<br>в уп.                                                    | Код производ.                                                                                                    | Наличие                                                                               | Цена за 1шт                                                                | м                                                                                | ин. заказ                                                                                                    | Фильтр                                |   |
| Все разделы                                                                                                    | TESLA ATF DEXRON III 4л                                                                                                    | 4                                                                  | 4670028874394                                                                                                    | 11                                                                                    |                                                                            | 1                                                                                | В корзину 🛱                                                                                                    | Класс антифриза 🔺<br>🗆 G11            |   |
| Контакты                                                                                                    | TESLA ATF DEXRON III 1π                                                                                                    | 12                                                                 | 4670028874387                                                                                                    | 11                                                                                    |                                                                            | 1 🛟                                                                              | В корзину 🛱                                                                                                    | G12<br>G12+                           |   |
|                                                                                                    | TESLA Trans T5 75W-140 4л                                                                                                    | 4                                                                  | 4670028874271                                                                                                    | 6                                                                                     | _                                                                          | 1 🛊                                                                              | В корзину 🏋                                                                                                    | Состав антифриза 🔺                    |   |
|                                                                                                    | TESLA Trans T5 75W-140 1π                                                                                                    | 12                                                                 | 4670028874264                                                                                                    | 10                                                                                    |                                                                            | 1 🛟                                                                              | В корзину 🛱                                                                                                    | Концентрат                            |   |
| Обратная связь                                                                                                    | TESLA Trans T5 75w-90 4л                                                                                                    | 4                                                                  | 4670028874196                                                                                                    | 8                                                                                     |                                                                            | 1 🛟                                                                              | В корзину 🏋                                                                                                    | Пвет антифриза                        | _ |
| Инструкции и документы                                                                                                    | Адрес доставки Самовывоз 🗹<br>г. Воронеж, ул. Револ                                                                                                    | юци <mark>и 1</mark> 905                                           | года, д. 86                                                                                                    |                                                                                       |                                                                            |                                                                                  | <b>Корзина (1)</b>                                                                                                    | Оформить заказ                        |   |

Укажите требуемое количество товара и нажмите кнопку «В корзину»

Для оформления заказа в правой нижней части сайта нажмите кнопку «Оформить заказ» после проверьте и при необходимости скорректируйте корзину и адрес доставки и нажмите кнопку

| 🕲 Корзина 🗙 +                                                                                                    |                                                                                                    |               |        |            |                    |       |                                               |                    | ~                      | -            | 0 | ×          |
|----------------------------------------------------------------------------------------------------|----------------------------------------------------------------------------------------------------|---------------|--------|------------|--------------------|-------|-----------------------------------------------|--------------------|------------------------|--------------|---|------------|
| Компания                                                                                                    | Поиск                                                                                                    |               |        |            | ٩                  | 8 (47 | 3) 220-57-75                                  | Время<br>пн-пт.    | й<br>работы<br>08:30 - | > I<br>17:30 |   | n :<br>A j |
| А-сервис<br>Личный кабинет контрагента<br>Платонов Е.О. ИП, Воронеж<br>Ф Настройки Ф Выход                                            | Главная > Корзина<br>Корзина 🔋 Очистить корзину                                                                        |               |        |            |                    |       |                                               |                    |                        |              |   |            |
| Главная                                                                                                    | Наименование                                                                                                    | OEM           | Цена   | Количество | Общая<br>стоимость |       | Адрес доставки<br>Самовывоз Сизми             | <b>И:</b><br>енить |                        |              |   |            |
| Каталог<br>Автозапчасти<br>Автомасла<br>Свечи зажигания<br>Тормозные колодки<br>Фильтра<br>Все разделы<br>История заказов<br>Контакты | ТЕSLA ATF DEXRON III 4л<br>Информация<br>При заказе в рабочии дни до 11.00, доставка<br>по г. Воронежу, в тот же день. | 4670028874394 | Bcero: | 1 ¢        | Формить заказ      | 8     | Город: Воронеж<br>Улица: Революции<br>Дом: 86 | 1905 года          |                        |              |   |            |
| Обратная связь<br>Инструкции и документы                                                                                              |                                                                                                    |               |        |            |                    |       |                                               |                    |                        |              |   |            |

Ваш заказ создан. Дождитесь звонка менеджера. Посмотреть созданные заказы можно в разделе «История заказов» в левом меню.

|                                                                                                    |                                                                                                    | ~ - 🗆 ×                                                                              |
|----------------------------------------------------------------------------------------------------|----------------------------------------------------------------------------------------------------|--------------------------------------------------------------------------------------|
| ← → C                                                                                                    | r/?ID=200001                                                                                                    | 🖻 🖈 🖬 📵 🗄                                                                            |
| Компания<br>А-сервис                                                                                                    | Поиск Q 8 (473) 220-57                                                                                                    | 7-75 Время работы:<br>пн-пт. 08:30 - 17:30                                           |
| Статьчества Личный кабинет контрагента<br>Платонов Е.О. ИП, Воронеж<br>С Настройки Выход<br>Главная<br>Каталог<br>Автозалчасти<br>Автозалчасти                                                                                                    | Ваш заказ #200001 успешно<br>оформлен!<br>В блихайшее время мы свяжемся с Вами для<br>уточнения деталей заказа<br>Перейти в историю заказов или каталог                                                                                                    |                                                                                      |
| Свечи зажигания<br>Тормозные колодки<br>Фильтра<br>Все разделы                                                                                                    |                                                                                                    |                                                                                      |
| История заказов<br>Контакты                                                                                                    |                                                                                                    |                                                                                      |
|                                                                                                    |                                                                                                    |                                                                                      |
| Обратная связь<br>Инструкции и документы                                                                                                    | Адрес доставки Самовывоз 🗭<br>г. Воронеж, ул. Революции 1905 года, д. 86                                                                                                    |                                                                                      |
|                                                                                                    |                                                                                                    | ,                                                                                    |
| История заказов × +                                                                                                    |                                                                                                    | ~ - 🗆 ×                                                                              |
|                                                                                                    |                                                                                                    |                                                                                      |
| ← → C                                                                                                    |                                                                                                    | 🖻 🖈 🖬 🕕 🔅 🗄                                                                          |
| ← → С и kkaservisvm.ru/orders/ Компания<br>А-сервис                                                                                                    | Помок Q 8 (473) 220-57                                                                                                    | из 🖈 🗭 🔲 💽 :<br>7-75 Время работы:<br>пн-пт. 08:30 - 17:30                           |
| <ul> <li>С в Ikkaservisvm.ru/orders/</li> <li>Компания</li> <li>А-сервис<br/>Личный кабинет контрагента</li> <li>Платонов Е.О. ИП, Воронеж</li> <li>Настройки</li> <li>Виход</li> </ul>                                                                                                    | Помок Q 8 (473) 220-57<br>Главная > История заказов<br>История заказов                                                                                                    | ы2 🖈 🖈 🗖 💽 :<br>7-75 Время работы:<br>пн-пт. 08:30 - 17:30 🖡                         |
| <ul> <li>С</li> <li>Компания</li> <li>Компания</li> <li>А-сервис</li> <li>Личный кабинет контрагента</li> <li>Платонов Е.О. ИП, Воронеж</li> <li>Настройки</li> <li>Выход</li> <li>Главная</li> <li>Каталог</li> </ul>                                                                                                    | Помох Q 8 (473) 220-57<br>Главная > История заказов<br>История заказов<br>№ 200001 Статус: Новыя Дата создания: 25.05.2022 09:38.45 Самовывоз<br>Дата обновления: 25.05.2022 09:38.45 Г.Воронеж, ул. Революции 1905 года, д. 86                                                                                                    |                                                                                      |
| <ul> <li>С</li> <li>Компания</li> <li>Компания</li> <li>А-сервис</li> <li>Личный кабинет контрагента</li> <li>Платонов Е.О. ИП, Воронеж</li> <li>Настройки</li> <li>Выход</li> <li>Главная</li> <li>Каталог</li> <li>Автозапчасти</li> <li>Автозапчасти</li> </ul>                                                                                                    | Помох Q 8 (473) 220-57<br>Главная → История заказов<br>История заказов<br>№ 200001 Статус: Новыя Дата создания: 25.05.2022 09:38.45 Самовывоз<br>Дата обновления: 25.05.2022 09:38.45 Самовывоз<br>п. Воронеж, ул. Революции 1905 года, д. 86<br>Наименование ОЕМ Цена Количество Общая стоимость<br>ТЕSLA ATE DEXRON III 4л. 4670028874394 1 шт.                                                                                                    | Р х № □ 0 :<br>7-75 Время работы:<br>пн-пт. 08:30 - 17:30 ▲                          |
| <ul> <li>С</li> <li>Компания</li> <li>А-сервис</li> <li>Личный кабинет контрагента</li> <li>Платонов Е.О. ИП, Воронеж</li> <li>Настройки</li> <li>Выход</li> <li>Главная</li> <li>Каталог</li> <li>Автозапчасти</li> <li>Автозапчасти</li> <li>Автозапчасти</li> <li>Автомасла</li> <li>Сечи зажигания</li> <li>Телезные корпект</li> </ul>                                                                                                    | Помох Q 8 (473) 220-57<br>Главная → История заказов<br>ИСтория заказов<br>№ 200001 Статус: Новыя Дата создания: 25.05.2022 09:38.45 Самовывоз<br>Дата обновления: 25.05.2022 09:38.45 Самовывоз<br>п. Воронеж, ул. Революции 1905 года, д. 86<br>Наименование ОЕМ Цена Количаство Общая стоимость<br>ТЕSLA ATF DEXRON III 4л 4670028874394 1 шт.<br>Всего 1 шт.                                                                                                    | <ul> <li>№ № □</li> <li>Е</li> <li>Время работы:<br/>пн-пт. 08:30 - 17:30</li> </ul> |
| <ul> <li>С</li> <li>Компания</li> <li>А-сервис</li> <li>Личный кабинет контрагента</li> <li>Платонов Е.О. ИП, Веронеж</li> <li>Настройки</li> <li>Выход</li> </ul>                                                                                                    | Помох Q 8 (473) 220-57<br>Главная → История заказов<br>ИСтория заказов<br>№ 200001 Статус: Новый Дата создания: 25.05.2022 09:38:45 Самовывоз<br>Дата обновления: 25.05.2022 09:38:45 Самовывоз<br>г. Воронеж, ул. Революции 1905 года, д. 86<br>Наименование ОЕМ Цена Количаство Общая стоимость<br>ТЕSLA ATF DEXRON III 4л 4670028874394 1шт.<br>Всего 1шт.                                                                                                    | Р № № □ 0 :<br>7-75 Время работы:<br>пн-пт. 09:30 - 17:30 ▲                          |
| <ul> <li> </li> <li></li></ul>                                                                                                    | Помох Q 8 (473) 220-57<br>Главная → История заказов<br>МСТОРИЯ ЗаКАЗОВ<br>№ 200001 Статус: Новый Дата создания: 25.05.2022 09:38.45 Самовывоз<br>Дата обновления: 25.05.2022 09:38.45 Г.Воронеж, ул. Революции 1905 года, д. 86<br>Наименование ОЕМ Цена Количество Общая стоимость<br>ТЕSLA ATF DEXRON III 4л 4670028974394 1 шт.<br>Всего 1 шт.                                                                                                    | Р х № □ 0 :<br>7-75 Время работы:<br>пи-пт. 09:30 - 17:30 ▲                          |
| <ul> <li>С</li> <li>Контания</li> <li>Контания</li> <li>А-сервис</li> <li>Лизтонов Е.О. ИП, Воронеж</li> <li>Платонов Е.О. ИП, Воронеж</li> <li>Выход</li> </ul>                                                                                                    | Помох Q 8 (473) 220-57<br>Главная → История заказов<br>История заказов<br>№ 200001 Статус: Новый Дата создания: 25 05 2022 09:38.45 Самовывоз<br>Дата обновления: 25.05 2022 09:38.45 Г.Ворнеж, ул. Революции 1905 года, д. 86<br>Наименование ОЕМ Цена Количество Общая стоимость<br>ТЕSLA ATF DEXRON III 4л 4670028974394 1шт.<br>Всего 1шт.                                                                                                    | Р № № □ 0 :<br>7-75 Время работы:<br>пн-пт. 08:30 - 17:30 ▲                          |
| <ul> <li>С</li> <li>Контания</li> <li>Контания</li> <li>С</li> <li>Контания</li> <li>С</li> <li>С</li></ul> | Помох Q 8 (473) 220-57<br>Главная → История заказов<br>История заказов<br>№ 200001 Статус: Новый Дата создания: 25 05 2022 09:38.45 Самовывоз<br>Дата обновления: 25 05 2022 09:38.45 Самовывоз<br>Г. Ворнеж, ул. Революции 1905 года, д. 86<br>Наименование ОЕМ Цена Количество Общая стоимость<br>ТЕSLA ATF DEXRON III 4л 4670028974394 1 шт.<br>Всего 1 шт.                                                                                                    | Р № № □ 0 :<br>7-75 Время работы:<br>пн-пт. 08:30 - 17:30 ▲                          |
| <ul> <li>С</li> <li>Конпания</li> <li>Конпания</li> <li>С</li> <li>Конпания</li> <li>С</li> <li>С</li></ul> | Поих         Q         8 (473) 220-57           Главная > История заказов           История заказов         Дата создания: 25 05 2022 09:38:45         Самовывоз<br>г. Ворнеж, ул. Революции 1905 года, д. 86           № 200001         Статус: Новый         Дата создания: 25 05 2022 09:38:45         Самовывоз<br>г. Ворнеж, ул. Революции 1905 года, д. 86           Наименование         ОЕМ         Цена         Количество         Общая стоимость           тЕSLA ATF DEXRON III 4л         4670028974394         1 шт.         Всего         1 шт. | Р № № □ 0 :<br>7-75 Время работы:<br>пн-пт. 08:30 - 17:30 ▲                          |